## ••• verifone

https://verifone.cloud/docs/in-person-payments/global-payment-application-gpa/gpa-intercard-userguide/payment-functions-7 Updated: 26-Oct-2023

## **Re-insert Card**

The "Chip Error" screen is displayed when a faulty EMV-capable card is inserted. This prompts the cardholder to retry inserting the card.

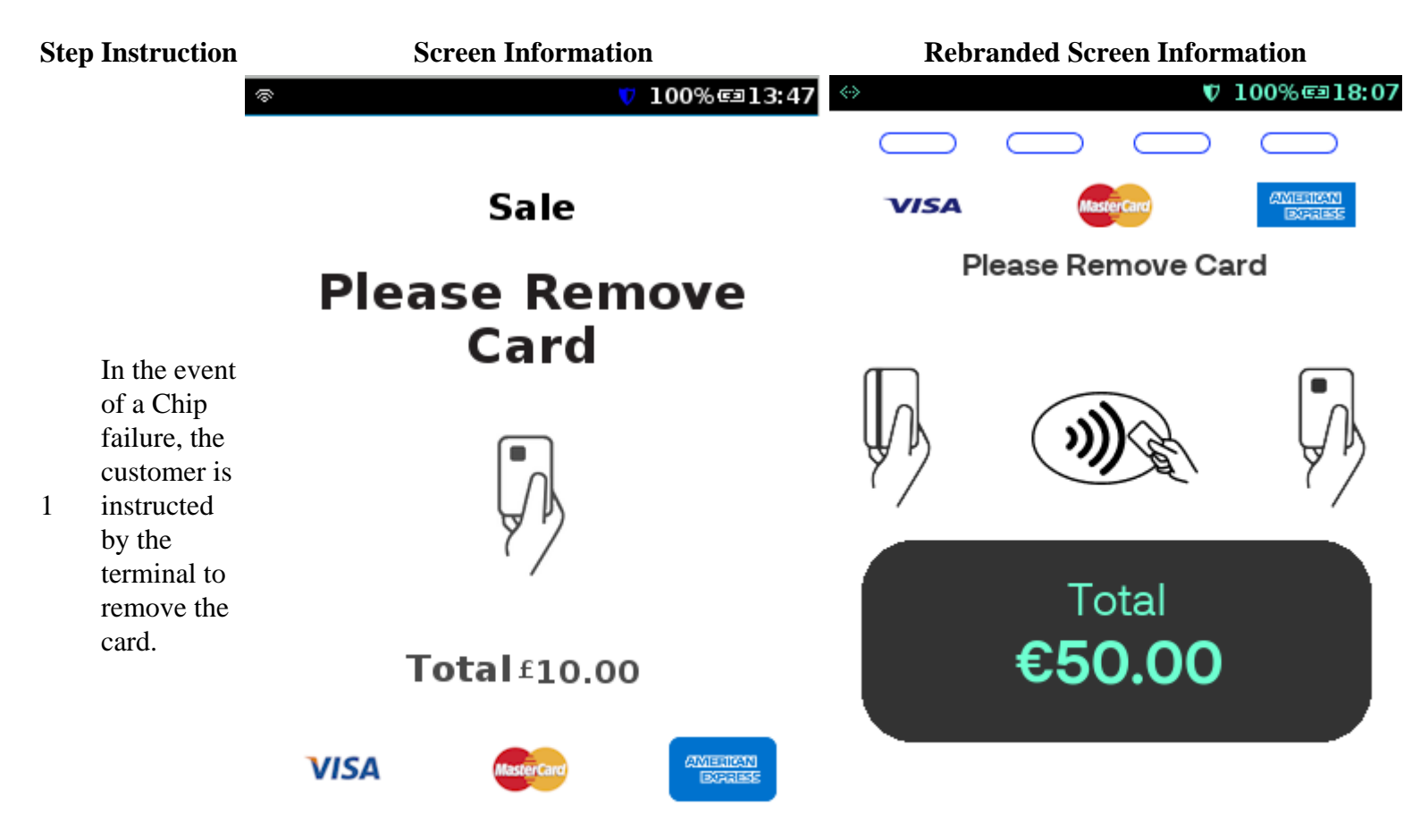

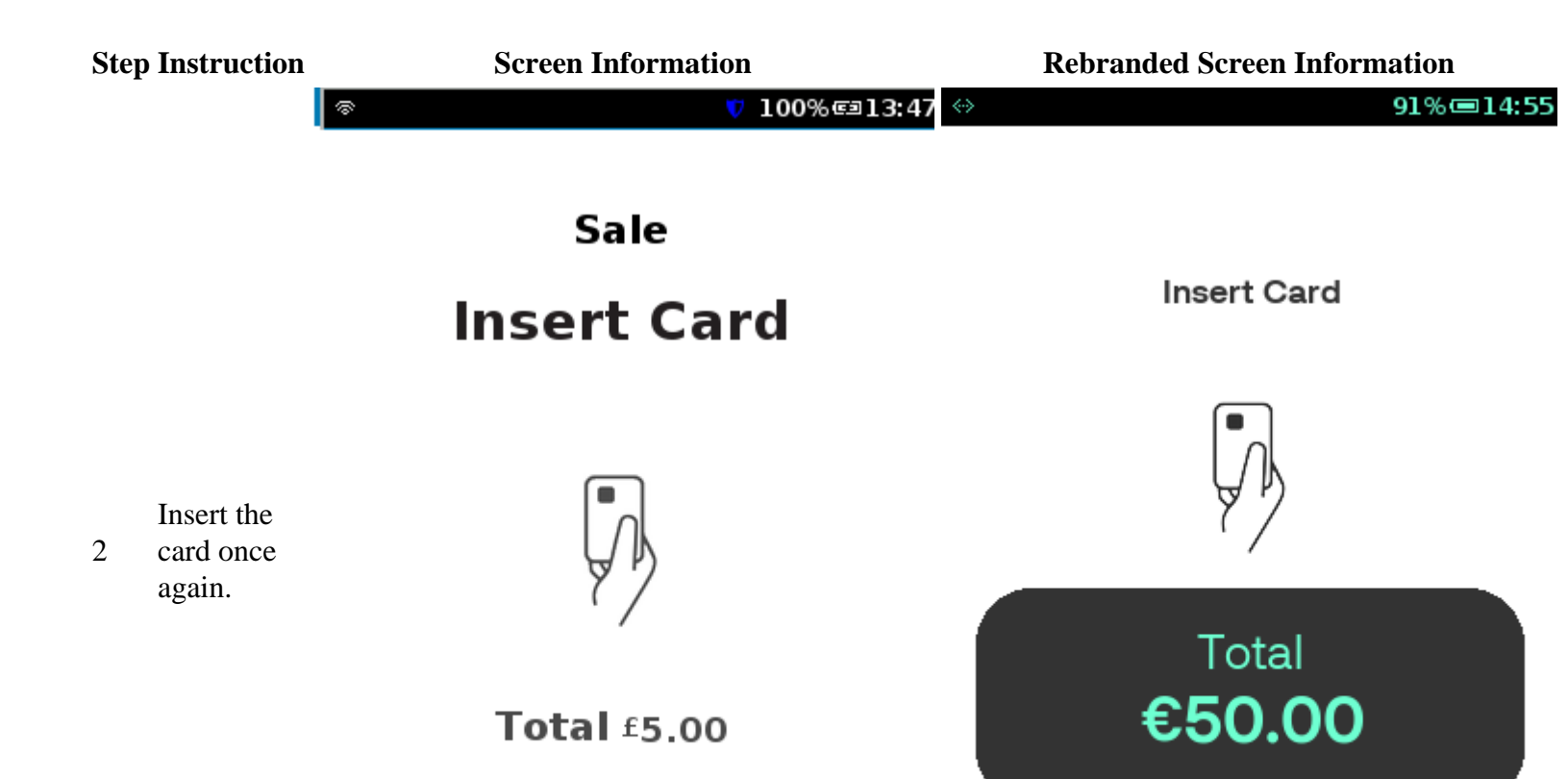

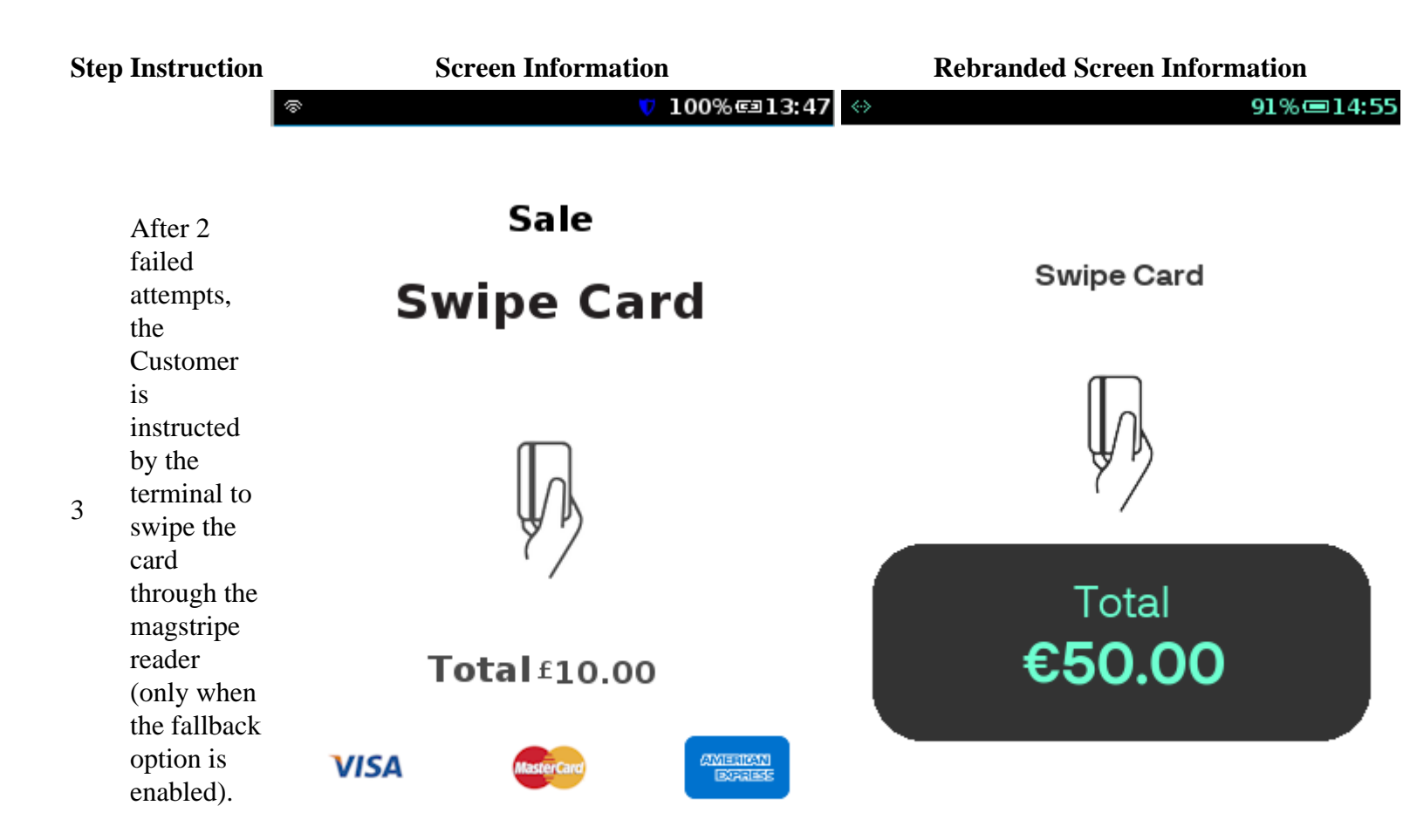